## **Configure Panopta for Single Sign-On**

Configuring Panopta for single sign-on (SSO) enables administrators to manage users of Citrix ADC. Users can securely log on to Panopta by using the enterprise credentials.

## Prerequisite

Browser Requirements: Internet Explorer 11 and above

## To configure Panopta for SSO by using SAML:

- 1. In a browser, type <u>https://my.panopta.com/login</u> and press **Enter**.
- 2. Type your Panopta admin account credentials (**Username or Email** and **Password**) and click **LOGIN**.

| 🚸 Panopta                    |  |
|------------------------------|--|
| the second second            |  |
| international the spectrum.  |  |
|                              |  |
| LOGIN                        |  |
| Forgot Password   Contact Us |  |

3. In the dashboard page, click **Settings** and select **Integrations**.

| <b>\$</b> | Monitoring 🗸 | Settings ~ Reporting ~  | Incidents |                | + Add Q Search Ins | stances 🔌 🗘 💽 |
|-----------|--------------|-------------------------|-----------|----------------|--------------------|---------------|
|           |              | Users, Groups & On-Call |           |                |                    |               |
| INST      |              | Integrations            |           |                |                    |               |
| NCES      | Recently R   | Perfmon Metrics         |           |                |                    |               |
|           | Event Id     | API                     | Started   | Duration       | Affected           |               |
|           |              | Credentials             | Nor       | ecent outages. |                    |               |
|           |              | Access Control          |           |                |                    |               |
|           |              | Email Templates         |           |                |                    |               |
|           |              | Cloud Settings          |           |                |                    |               |
|           |              | Countermeasures         |           |                |                    |               |
|           |              | Tags                    |           |                |                    |               |
|           |              | Custom Metrics          |           |                |                    |               |
|           |              |                         |           |                |                    |               |
|           |              |                         |           |                |                    | Q             |

4. In the **Integrations** page, scroll down and click **Configure** in the **SAML** tile.

| Monitoring    | ✓ Settings ✓                                 | Reporting ~ Incid                                             | dents                                                                            |                                             |                                                    | + Add | Q Search Instances | & ¢ |   |
|---------------|----------------------------------------------|---------------------------------------------------------------|----------------------------------------------------------------------------------|---------------------------------------------|----------------------------------------------------|-------|--------------------|-----|---|
| payl<br>speci | loads to your<br>cific endpoints             |                                                               |                                                                                  |                                             |                                                    |       |                    |     |   |
| Incid         | lent Manag                                   | ement System                                                  | ı                                                                                |                                             |                                                    |       |                    |     |   |
| ser           | rvice <mark>n⊍w</mark>                       | pagerduty                                                     | StatusPage.io                                                                    |                                             | 5                                                  |       |                    |     |   |
| Ser<br>Si     | nd events to<br>erviceNow                    | Trigger new incident<br>incidents in<br>PagerDuty             | StatusPage.io<br>components reflect<br>status and general<br>updates in realtime | Trigger new outage<br>incidents in OpsGenie | Send all your outage<br>events into<br>BigPanda.io |       |                    |     |   |
|               | Configure                                    | Configure                                                     | Configure                                                                        | Configure                                   | Configure                                          |       |                    |     |   |
| Singl         | le Sign On                                   |                                                               |                                                                                  |                                             |                                                    |       |                    |     |   |
| C             | okta                                         | Microsoft<br>Active Directory                                 | SAML                                                                             | ×                                           |                                                    |       |                    |     |   |
| Integ<br>wit  | grate Panopta<br>th your Okta<br>nstallation | Integrate Panopta<br>with your Microsoft<br>ADFS installation | Integrate Panopta<br>with your SAML-<br>based SSO provide                        |                                             |                                                    |       |                    |     |   |
|               | Configure                                    | Configure                                                     | Configure                                                                        |                                             |                                                    |       |                    |     |   |
|               |                                              |                                                               |                                                                                  |                                             |                                                    |       |                    |     | - |

5. In the pop-up window, enter the values for the following fields:

| Required<br>Information | Description                                     |
|-------------------------|-------------------------------------------------|
| URL Fragment*           | Custom URL fragment used in your SSO login URL. |
| Username Field*         | email                                           |
| Entity ID*              | IdP Issuer URL                                  |
| Login URL*              | IdP logon URL                                   |
| Login Binding*          | HTTP-POST                                       |

| Edit SSO Configuration                                                                                                    |               |
|----------------------------------------------------------------------------------------------------|---------------|
| You can find our SSO documentation here. If you need help alon way, you can reach us at support@panopta.com.                                                                                                    | ig the        |
| eneral                                                                                                    | ^             |
| URL Fragment*                                                                                                    |               |
| Stream .                                                                                                    |               |
| Custom URL fragment used in your SSO login URL. For example, if you<br>"panopta", your login URL will be my.panopta.com/sso/panopta. Text or                                                                                                    | enter<br>nly. |
| Username Fleld*                                                                                                    |               |
| email                                                                                                    |               |
| Field in your SAML payload that matches a user's Panopta login email                                                                                                    |               |
| Entity ID*                                                                                                    |               |
| and the local sector of the local sector of th |               |
| URL that provides your IDP metadata.                                                                                                    |               |
| Login URL*                                                                                                    |               |
|                                                                                                    |               |
| Redirect URL used for login requests                                                                                                    |               |
| Login Binding*                                                                                                    |               |
| urn:oasis:names:tc:SAML:2.0:bindings:HTTP-POST                                                                                                    |               |
| Colon separated sequence of strings provided by your SSO tool                                                                                                    |               |
| Logout URL                                                                                                    |               |
| URL used to redirect the user on logout requests                                                                                                    |               |
| Logout Binding                                                                                                    |               |
| Colon separated sequence of strings provided by your SSO tool                                                                                                    |               |
| Certificate                                                                                                    | ~             |
|                                                                                                    |               |

6. Click **Certificate** and enter the values for the following fields:

| Required<br>Information | Description                                                                                                    |
|-------------------------|----------------------------------------------------------------------------------------------------|
| Certificate*            | Copy and paste the IdP certificate. The IdP certificate must begin and<br>end with<br>Begin CertificateandEnd Certificate                                                                                                    |
|                         | <b>Note:</b> The IdP metadata is provided by Citrix and can be accessed<br>from the link below. The link is displayed while configuring SSO<br>settings for your app.<br><u>https://gateway.cloud.com/idp/saml/<citrixcloudcust_id>/<app_id><br/>/idp_metadata.xml</app_id></citrixcloudcust_id></u> |

| Edit SSO Configuration       | ×  |
|------------------------------|----|
| Certificate                  | ^  |
| Certificate*                 |    |
| and the second second        | *  |
|                              |    |
|                              |    |
| · · · · ·                    |    |
|                              | 11 |
| , , ,                        |    |
| Contractory (New Yorkington) |    |
|                              |    |
|                              |    |
|                              | •  |

7. Click **User Configuration** and enter the values for the following fields:

| Required<br>Information   | Description                                           |
|---------------------------|-------------------------------------------------------|
| New User<br>Notifications | Select the user account check box from the drop-down. |
| User Management           | Select the <b>Auto Create Users</b> check box.        |
| Default Timezone          | Select the nearest time zone.                         |

| Edit SSO Configuration                                                                                                    | > | < |
|----------------------------------------------------------------------------------------------------|---|---|
| Certificate                                                                                                    | ~ | * |
| User Configuration                                                                                                    | ^ |   |
| New User Notifications                                                                                                    |   |   |
|                                                                                                    |   |   |
| st time                                                                                                    |   |   |
| User Management                                                                                                    |   |   |
| 🛃 Auto Create Users                                                                                                    |   |   |
| Automatically add a user the first time they login. If disabled, new users will not be able to login until approved by an admin |   |   |
| Default Roles for New Users                                                                                                    |   | 5 |
| Assign roles manually                                                                                                    |   |   |
| Assign roles based on SAML mapping                                                                                              |   |   |
| Default Timezone                                                                                                    |   |   |
| Bangkok 👻                                                                                                    |   | I |
| This timezone will be assigned to all new users                                                                                 |   | I |
|                                                                                                    |   | Ŧ |
| Save                                                                                                    |   |   |

8. Finally, click **Save**.